# vinchin

## VINCHIN BACKUP & RECOVERY V4.0

## **Quick Installation Guide**

Install on Sangfor HCI Virtual Server

2018/11

INNOVATIVE VM BACKUP PROVIDER VMware Backup | XenServer Backup | KVM Backup

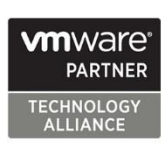

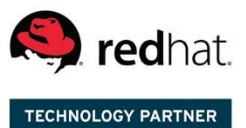

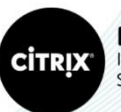

Partner Independent Software Vendor

www.vinchin.com | sales@vinchin.com

### CONTENTS

| Create New Virtual Machine     | 2  |
|--------------------------------|----|
| Install Backup Server          | 3  |
| Install Backup Plug-in         | 10 |
| Install Backup Node (Optional) | 11 |

#### **Create New Virtual Machine**

To install the Vinchin backup server on a SANGFOR HCI host, first you need to connect the SANGFOR HCI management platform with the host. Then create a new virtual machine via the management platform. Before creating new virtual machine, you need to upload Vinchin Backup & Recovery ISO file to ISO library. Steps are as follows:

Click "Compute", then click " New" to create a new virtual machine.

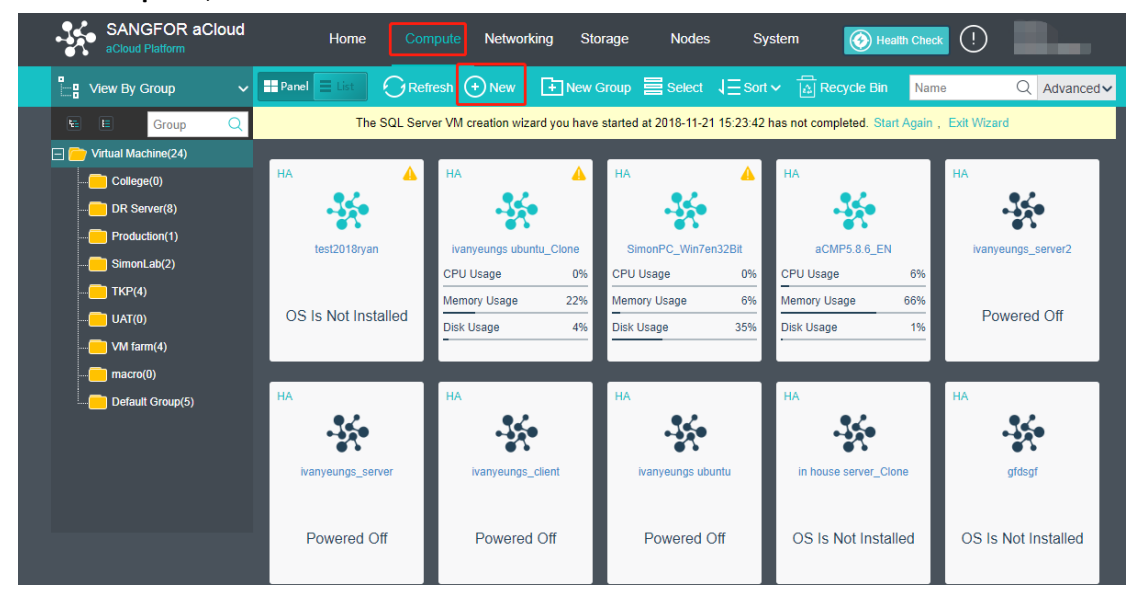

Click "Create New Virtual Machine"

| aCloud Platform | aCloud                      |                                                |                       |           |                              |                                |                                     |           |              |
|-----------------|-----------------------------|------------------------------------------------|-----------------------|-----------|------------------------------|--------------------------------|-------------------------------------|-----------|--------------|
| View By Group   | ✓ Pane                      |                                                | esh 🕂 New 📑           | New Group | ∎ Select 1                   | Sort 🗸 🔝 R                     | Recycle Bin Name                    | C         | λ Advanced γ |
| Crea            | te New Virtual Mac          | hine                                           |                       |           |                              |                                |                                     | ×         |              |
| Choo            | se a way to create a new    | virtual machine.                               |                       | Choose a  | way to create a ne           | w virtual machine              |                                     |           |              |
| DR \$ Prod Sime | Create New Operating system | Virtual Machine<br>em should be installed afte | wards via an ISO file |           | Create Stan                  | Idalone Oracle                 | Database<br>Idalone Oracle database |           | server2      |
|                 | Clone VM<br>Clone an existi | ng virtual machine                             |                       |           | Create Orac<br>The wizard he | cle RAC Databa                 | ase (cluster)<br>cle RAC database   |           | d Off        |
| Defa            | Browse a file or            | I Machine<br>n this local PC                   |                       |           | Create SQL<br>This wizard he | . Server<br>elps to create SQI | L server                            |           |              |
|                 |                             | Powered Off                                    | Powered Off           | F         | Powered Off                  | OS Is                          | Not Installed                       | OS Is Not | Installed    |

Type a name for the new virtual machine, select "CentOS" as Guest OS. Make sure processor at least 4 cores, memory 8GB. Add two disk, one disk at least 100GB as system disk, another disk as data backup repository (allocate a space according to your needs).

| SANGFOR aC<br>aCloud Platform | Cloud Ho           | ome Comput        | e Networking       | Storage Nodes                 | s System  | () Health Check | (!) System Admin |
|-------------------------------|--------------------|-------------------|--------------------|-------------------------------|-----------|-----------------|------------------|
| View By Group                 | Create New Virtual | Machine           |                    |                               |           | ×               | Q Advanced~      |
| E E Group                     |                    | Name:             | vinchin backup     |                               |           |                 |                  |
| College(0)                    |                    | Group:            | Default Group      |                               | <u></u> ● |                 |                  |
| DR Server(8)                  |                    | Tag:              | Select             |                               |           |                 |                  |
| Production(1)                 |                    | HA:               | Migrate to another | r node if the node fails HA S | ettings   |                 |                  |
| SimonLab(2)                   |                    | Datastore:        | Datastore_2_copy   |                               | ~         |                 | 2                |
| TKP(4)                        |                    | Run on Node:      | <auto></auto>      |                               | ~         |                 |                  |
| <b>(</b> UAT(0)               |                    | Guest OS:         | CentOS             |                               | ~         |                 |                  |
| VM farm(4)                    | Configuration      | Advanced          |                    |                               |           |                 |                  |
| macro(0)                      | Standard: Low      | Typical Hig       | h                  | Cores: 4 core(s)              |           |                 |                  |
|                               | Processor 4        | core(s)           |                    |                               |           |                 |                  |
|                               | Memory 8           | GB                |                    | Virtual Sockets: 1            | ~         |                 |                  |
|                               | - Disk 1 1         | 00 GB             |                    | Cores Per Socket: 4           | ~         |                 |                  |
|                               | Disk 2 8           | 00 GB             |                    | Enable NUMA Scheduler         |           |                 |                  |
|                               | O CD/DVD 1 N       | lone              |                    | Use CPU from host 🕕           |           |                 | ed               |
|                               | 💼 eth0 C           | connected To: WAN |                    |                               |           |                 |                  |
|                               |                    |                   |                    |                               | ок        | Cancel          |                  |
|                               | •                  | 2                 | 9.4                | 110 P.C.                      | 92.       | •2-             |                  |

Then click "CD/DVD 1" to load the vinchin ISO image file, then click "OK".

| SANGFOR aC<br>aCloud Platform | loud             | Home Compu        | e Networking       | Storage                | Nodes S     | System | Health Check                          | (!) |             |
|-------------------------------|------------------|-------------------|--------------------|------------------------|-------------|--------|---------------------------------------|-----|-------------|
| Uiew By Group                 | Create New Virtu | al Machine        |                    |                        |             |        | ×                                     |     | Q Advanced~ |
| Group                         | •••              | Tag:              | Select             |                        |             | •••    | · · · · · · · · · · · · · · · · · · · |     |             |
| 🖃 📄 Virtual Machine(24)       | 2                | HA:               | Migrate to another | node if the node fails | HA Settings |        |                                       |     |             |
| College(0)                    |                  | Datastore:        | Datastore_2_copy   |                        |             | ~      |                                       |     |             |
| DR Server(8)                  |                  | Run on Node:      | <auto></auto>      |                        |             | ~      |                                       |     |             |
| ···· Production(1)            |                  | Guest OS:         | CentOS             |                        |             | ~      |                                       | 2   |             |
| SimonLab(2)                   | Configuration    | Advanced          |                    |                        |             |        |                                       | 2   |             |
| <b>(</b> TKP(4)               | Standard: Low    | Typical Hid       | th                 | CD/DVD Drive           |             |        |                                       |     |             |
| <b>(</b> UAT(0)               |                  | i) prodi          |                    |                        |             |        |                                       |     |             |
| ···· 💼 VM farm(4)             | Processor        | 4 core(s)         |                    | Load ISO image f       | ile         |        |                                       |     |             |
| macro(0)                      | Memory           | 8 GB              |                    |                        |             | Browse |                                       |     |             |
| Default Group(5)              | Disk 1           | 100 GB            |                    |                        |             |        | -                                     |     |             |
|                               | - Disk 2         | 800 GB            |                    | Upload from this       | Local PC    |        |                                       |     |             |
|                               | O CD/DVD 1       | None              |                    |                        |             |        |                                       |     |             |
|                               | 💼 eth0           | Connected To: WAN |                    |                        |             |        |                                       |     |             |
|                               | 👹 Other Hardwa   | ares              |                    |                        |             |        |                                       |     |             |
|                               | 🕣 Add Hardwa     | re ▼              |                    |                        |             |        |                                       | ed  |             |
|                               |                  |                   |                    |                        |             |        |                                       |     |             |
|                               |                  |                   |                    |                        |             | ок     | Cancel                                |     |             |
|                               | 100              |                   | 9.4                |                        |             | 94     | •                                     |     |             |

#### **Install Backup Server**

After new VM created, power on the VM and start installing the Vinchin Backup & Recovery iSO file. Choose "Install CentOS 7" and press [Enter] button on the keyboard. Then a few seconds later, you will be entering the **"INSTALLATION SUMMARY"** page.

|                                         | ContOS 7                             |
|-----------------------------------------|--------------------------------------|
|                                         |                                      |
| Install CentOS 7<br>Boot from local dri | ve                                   |
| Press Tab for full                      | configuration options on menu items. |
|                                         |                                      |
|                                         |                                      |
|                                         |                                      |

Click "DATE & TIME" to set up time for your Vinchin backup server.

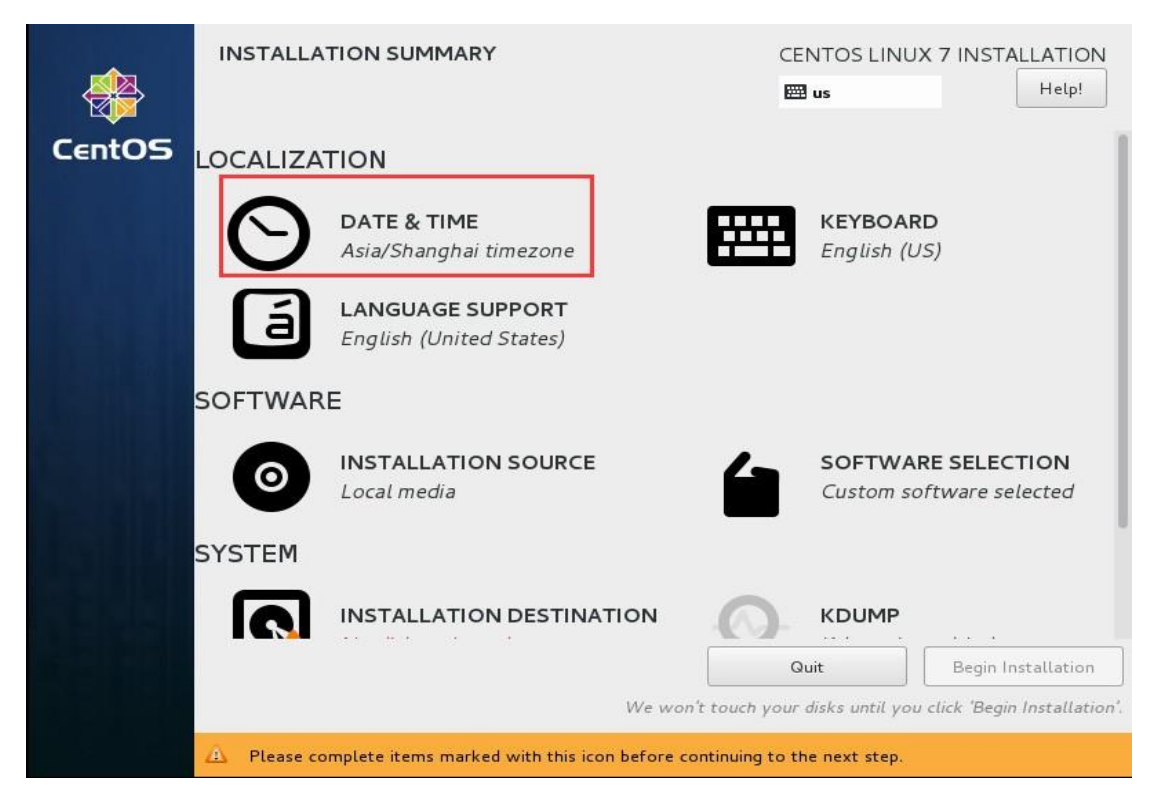

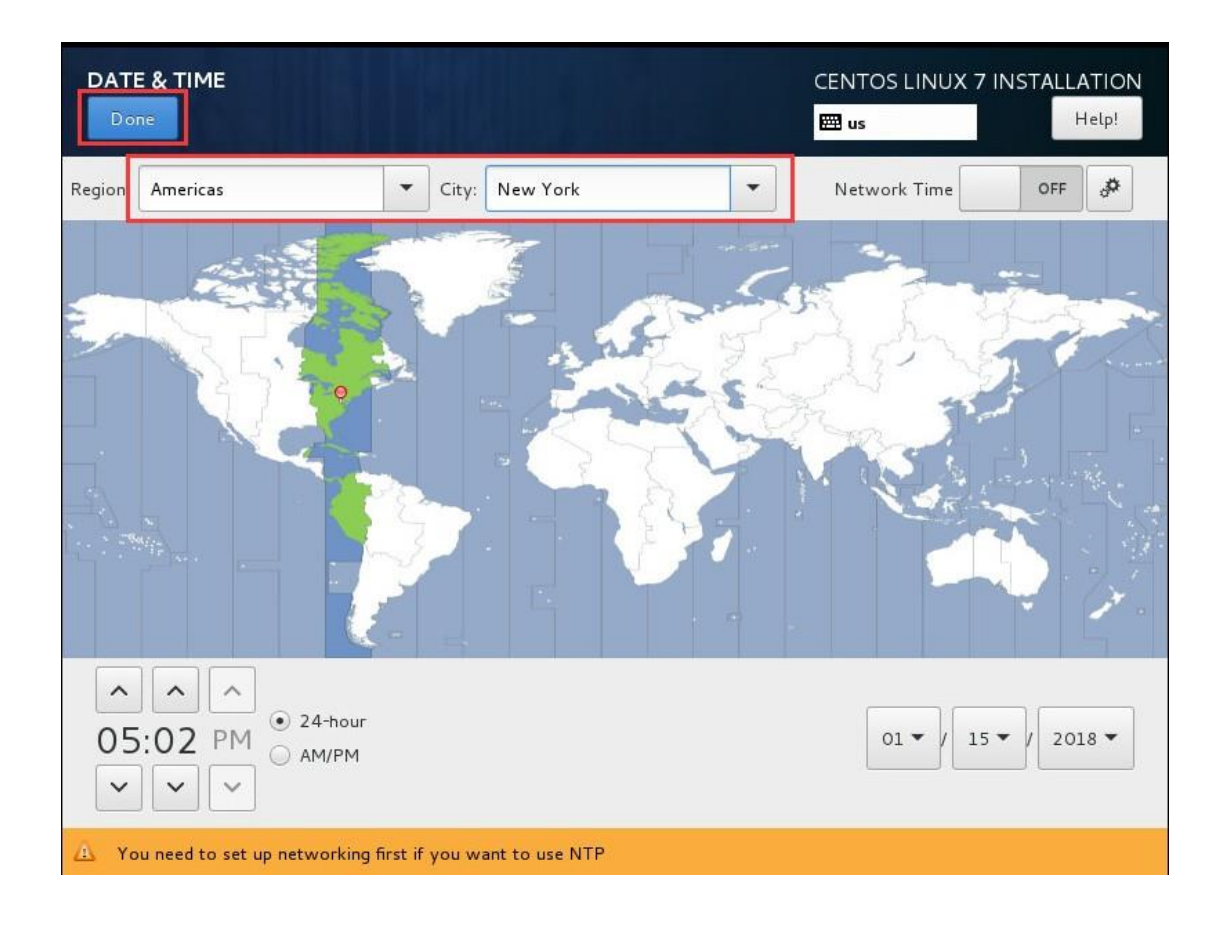

Click the **"INSTALLATION DESTINATION"** and choose the 100GB hard disk as system disk and click **[Done]**.

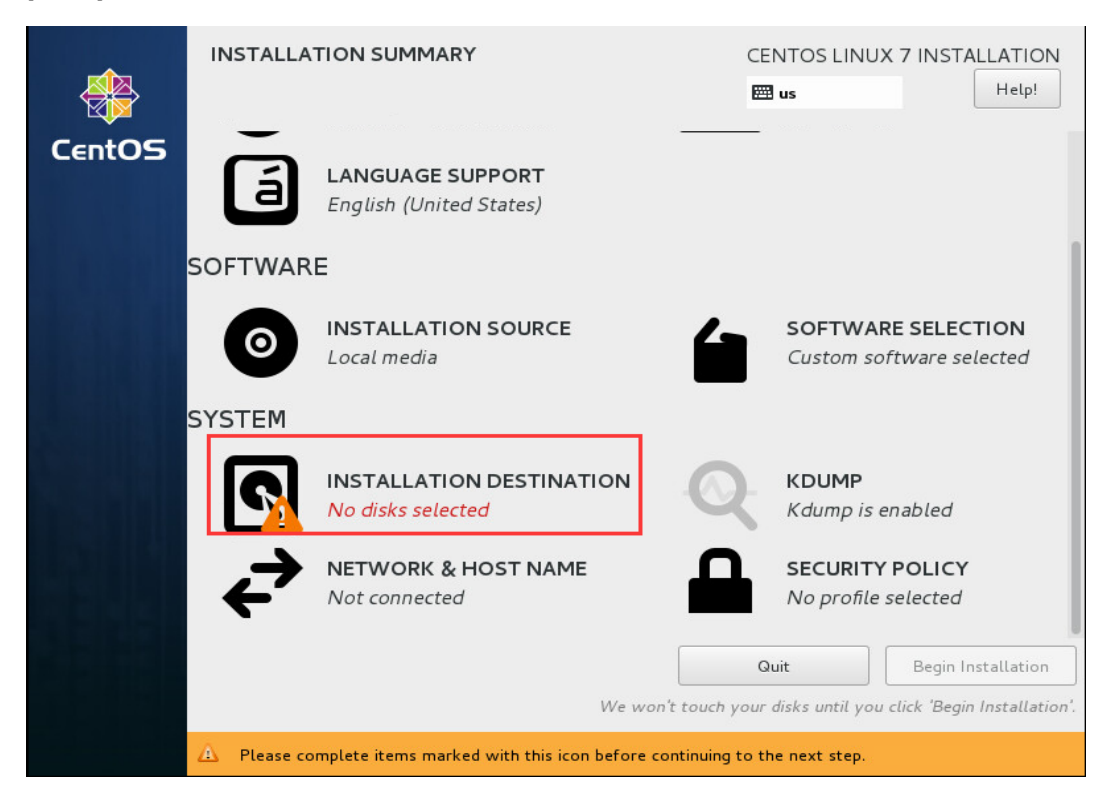

|                                                                                                  | CENTOS LINUX 7 INSTALLATION<br>I us Help!                      |
|--------------------------------------------------------------------------------------------------|----------------------------------------------------------------|
| Device Selection                                                                                 |                                                                |
| Select the device(s) you'd like to install to. They will be left untouched until you click on th | e main menu's "Begin Installation" button.                     |
| Local Standard Disks                                                                             |                                                                |
| 100 GIB 800 GIB                                                                                  |                                                                |
| xvda / 100 GiB free xvdb / 800 GiB free                                                          |                                                                |
|                                                                                                  | Disks left unselected here will not be touched.                |
| Specialized & Network Disks                                                                      |                                                                |
| Add a disk                                                                                       |                                                                |
|                                                                                                  | Disks left unselected here will not be touched.                |
| Other Storage Options                                                                            |                                                                |
| Partitioning                                                                                     |                                                                |
| Automatically configure partitioning.     I will configure partitioning.                         |                                                                |
| I would like to make additional space available.                                                 |                                                                |
| Encryption  Encrypt my data. You'll set a passphrase next.                                       |                                                                |
|                                                                                                  |                                                                |
|                                                                                                  |                                                                |
| Full disk summary and boot loader                                                                | 1 disk selected; 100 GiB capacity; 100 GiB free <u>Refresh</u> |

#### Click "NETWORK&HOST NAME", then Click 【Configure...】.

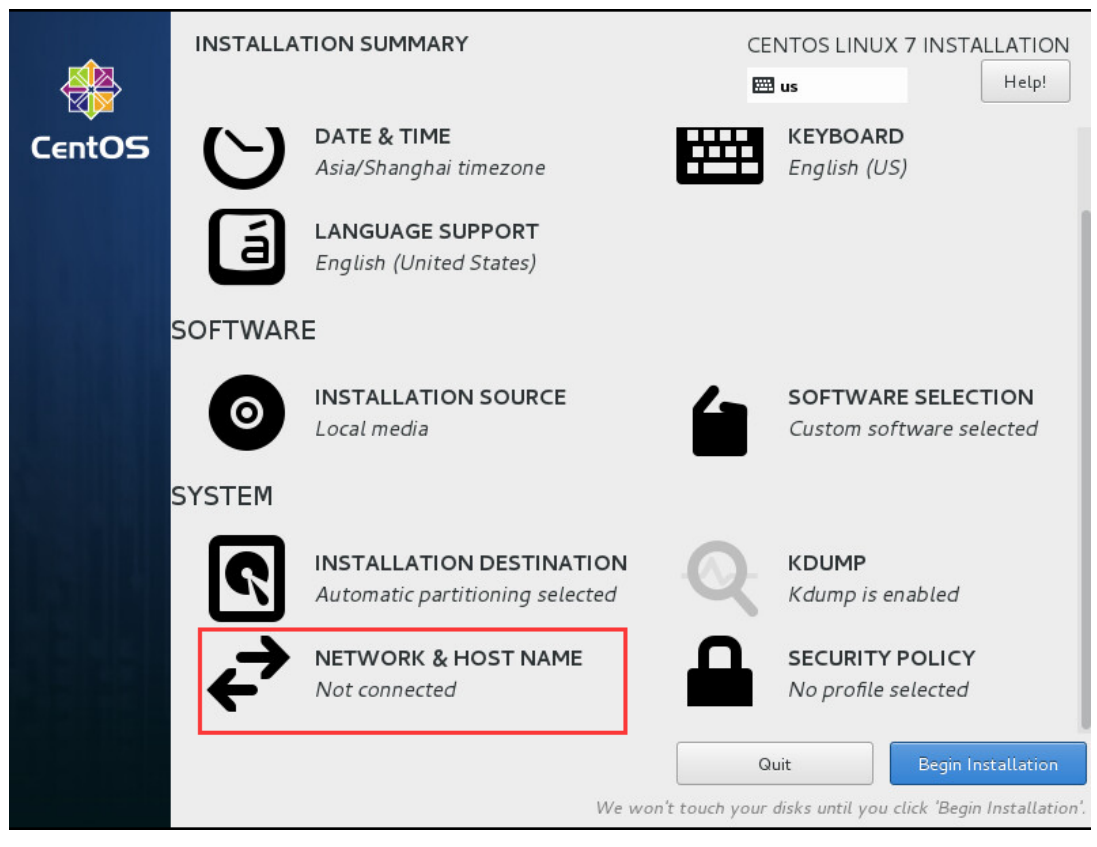

| NETWORK & HOST NAME                                     | CENTOS LINUX 7 INSTALLATION<br>E us Help!                                                                            |
|---------------------------------------------------------|----------------------------------------------------------------------------------------------------|
| Ethernet (ens160)<br>VMware VMXNET3 Ethernet Controller | Ethernet (ens160)<br>Disconnected<br>Hardware Address 00:50:56:87:64:99<br>Speed 10000 Mb/s<br>Subnet Mask 127.0.0.1 |
| + -<br>Host name: localhost.localdomain                 | Configure<br>Apply Current host name: localhost.localdomain                                                          |

Click "IPv4 Settings"  $\rightarrow$  Choose "Manual" in the "Method" selection  $\rightarrow$  Click [Add] to enter your network IP address information, example as below. Then click [Save] to save your configuration data.

| NETWORK & HO     | OST NAME            |                        |        | CENTOS LIN<br>us | IUX 7 INST | Help!    |
|------------------|---------------------|------------------------|--------|------------------|------------|----------|
|                  |                     | Editing e              | ens160 |                  |            |          |
| Connection name: | ens160              |                        |        |                  | _          |          |
| General          | Ethernet            | 802.1X Security        | DCB    | IPv4 Settings    | IPv6 S     | Settings |
| Method: Manua    | il                  |                        |        |                  | -          | •        |
| Addresses        |                     |                        |        |                  | _          |          |
| Address          |                     | Netmask                | G      | iateway          |            | Add      |
| 192.168.65.5     |                     | 255.255.192.0          | 19     | 92.168.64.1      |            | Delete   |
| DNS servers:     | 192.168.128.2       |                        |        |                  |            |          |
| Search domains   | :                   |                        |        |                  |            |          |
| DHCP client ID:  |                     |                        |        |                  |            |          |
| Require IPv4     | addressing for this | connection to complete | 3      |                  |            |          |
|                  |                     |                        |        |                  |            | Routes   |
|                  |                     |                        |        |                  | Cancel     | Save     |
|                  |                     |                        |        |                  |            |          |

Click the red marked button in below to enable the Ethernet connection, you will see the configured network information. Click [**Done**] on the left top to return back to home page.

| NETWORK & HOST NAME                                     |                  | CENTOS LIN<br>us               | UX 7 INSTALLATION |
|---------------------------------------------------------|------------------|--------------------------------|-------------------|
| Ethernet (ens160)<br>VMware VMXNET3 Ethernet Controller | Hardwara Address | Ethernet (ens160)<br>Connected | ON                |
|                                                         | Speed            | 10000 Mb/s                     |                   |
|                                                         | IP Address       | 192.168.65.5                   |                   |
|                                                         | Subnet Mask      | 255.255.192.0                  |                   |
|                                                         | Default Route    | 192.168.64.1                   |                   |
|                                                         | DNS              | 192.168.128.2                  |                   |
| + -<br>Host name: localhost.localdomain                 | Apply            | Current host name:             | Configure         |

Other options are defaultly configured, directly click [Begin installation] to install.

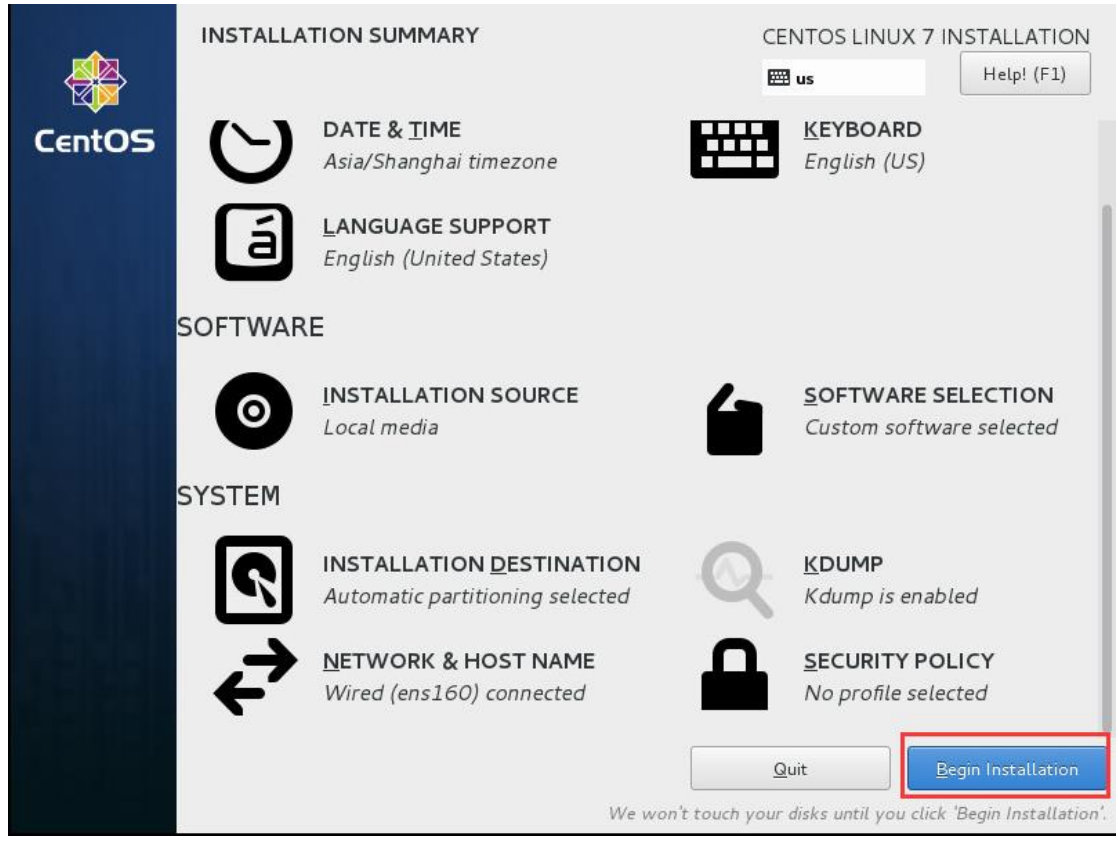

|        | I           |                                              |                          |                                                   |                                                     |
|--------|-------------|----------------------------------------------|--------------------------|---------------------------------------------------|-----------------------------------------------------|
|        | CONFIGUI    | RATION                                       |                          | CENTOS LINUX 7 INS                                | STALLATION<br>Help!                                 |
| CentOS | USER SET    | TINGS                                        |                          |                                                   |                                                     |
|        | C7          | <b>ROOT PASSWORD</b><br>Root password is set |                          | USER CREATION<br>No user will be cr               | eated                                               |
|        | Complete!   |                                              |                          |                                                   |                                                     |
|        |             |                                              | CentOS Linux is now suc  | cessfully installed and rea<br>Go ahead and reboo | dy for you to use<br>at to start using it<br>Reboot |
|        | 🛆 Use of th | is product is subject to the li              | cense agreement found at | /usr/share/centos-release/                        | /EULA                                               |

After installation completed, click [**Reboot**] to reboot the VM.

After VM rebooted, you can login to the Web UI of Vinchin Backup & Recovery to start backup and recovery jobs. Enter the IP address of Vinchin Backup& Recovery to access the web login page. **(Google Chrome browser is recommended.)** 

Default login username: admin Password: 123456

| vinchin                                                     |  |
|-------------------------------------------------------------|--|
|                                                             |  |
| Vinchin Backup & Recovery                                   |  |
| Lusername                                                   |  |
| Password                                                    |  |
| Remember password<br>Download Backup Plug-in                |  |
| Login ⊚<br>Forgot password?                                 |  |
| You can contact the administrator to reset your<br>password |  |
| Copyright © 2017 Vinchin build: 4.0.4345                    |  |

#### **IMPORTANT:**

Before backing up VMs under SANGFOR HCI environments, you need to install a "Backup Plugin" in each host where runs your business systems.

#### **Install Backup Plug-in**

Download the "backup plug-in" from the Vinchin web login page. Click [**Download Backup Plug-in**]  $\rightarrow$  select SANGFOR HCI and corresponding version, then click [**Download**]. Copy the downloaded plugin to your SANGFOR HCI host root directory for installation.

| <b>Vinchin</b><br>Vinchin Backup & Recovery                                                               | V        | inchin                                                                                         |
|----------------------------------------------------------------------------------------------------|----------|------------------------------------------------------------------------------------------------|
| 👗 Username                                                                                                | Down     | lload Backup Plug-in                                                                           |
| Password                                                                                                  | Platform | SANGFOR HCI                                                                                    |
| Remember password                                                                                         | Version  | Citrix XenServer<br>H3C CAS                                                                    |
| Download Backup Plug-in<br>Login ⊙<br>Forgot password?<br>You can contact the administrator to reset your |          | SANGFOR HCT<br>InCloud Sphere<br>OpenStack Compute<br>OpenStack Controller<br>Redhat RHV/Ovirt |
| password                                                                                                  | Copyrig  | ht © 2018 Vinchin build: 4.0.5151                                                              |
| Copyright © 2017 Vinchin build: 4.0.4345                                                                  |          |                                                                                                |

Install the SANGFOR HCI backup plug-in on each SANGFOR HCI host /root directory, you need to log in sangfor host backend, if you don't know the sangfor host backend username and password, please contact sangfor support team.

Installation/Uninstallation of **SANGFOR HCI** backup plugin: Unzip the plugin file command: tar –zxvf vinchin-kvm-backup-xxxx.tar Unzip directory enter command: cd vinchin-kvm-backup-xxxx Install command: ./kvm\_backup\_patch\_install Uninstall command: ./kvm\_backup\_patch\_uninstall

| [root@rhev3 ~]# ls                                                                                                    |
|----------------------------------------------------------------------------------------------------|
| anaconda-ks.cfg_ <u>vinchin_kym-backup-patch-4_A_1145-RHFL_7-x86_64_tar_gz</u>                                            |
| [root@rhev3 ~]# tar -zxvf vinchin-kvm-backup-patch-4.0.4145-RHEL.7-x86_64.tar.gz                                          |
| vinchin-kvm-backup-patcn-4.0.4145-KHEL./-X86_64/                                                                          |
| vinchin-kvm-backup-patch-4.0.4145-RHEL.7-x86_64/bin/                                                                      |
| vinchin-kvm-backup-patch-4.0.4145-RHEL.7-x86_64/conf/                                                                     |
| vinchin-kvm-backup-patch-4.0.4145-RHEL.7-x86_64/conf/kvm_virt_server.conf.xml                                             |
| vinchin-kvm-backup-patch-4.0.4145-RHEL.7-x86_64/conf/kvm_backup_service.conf.xml                                          |
| vinchin-kvm-backup-patch-4.0.4145-RHEL.7-x86_64/conf/certificate.pem                                                      |
| vinchin-kvm-backup-patch-4.0.4145-RHEL.7-x86_64/conf/private_key.pem                                                      |
| vinchin-kvm-backup-patch-4.0.4145-RHEL.7-x86_64/lib/                                                                      |
| vinchin-kvm-backup-patch-4.0.4145-RHEL.7-x86_64/lib/libjsoncpp.so.1.6.2                                                   |
| vinchin-kvm-backup-patch-4.0.4145-RHEL.7-x86_64/lib/libvirt.so.0.2004.0                                                   |
| vinchin-kvm-backup-patch-4.0.4145-RHEL.7-x86_64/lib/libjsoncpp.so.1                                                       |
| vinchin-kvm-backup-patch-4.0.4145-RHEL.7-x86_64/lib/libjsoncpp.so                                                         |
| vinchin-kvm-backup-patch-4.0.4145-RHEL.7-x86_64/lib/libvirt.so.0                                                          |
| vinchin-kvm-backup-patch-4.0.4145-RHEL.7-x86_64/lib/libvirt.so                                                            |
| vinchin-kvm-backup-patch-4.0.4145-RHEL.7-x86_64/kvm_virt_server                                                           |
| vinchin-kvm-backup-patch-4.0.4145-RHEL.7-x86_64/kvm_backup_service                                                        |
| vinchin-kvm-backup-patch-4.0.4145-RHEL.7-x86_64/kvm_virt_server.service                                                   |
| vinchin-kvm-backup-patch-4.0.4145-RHEL.7-x86_64/kvm_virt_server.service.old                                               |
| vinchin-kvm-backup-patch-4.0.4145-RHEL.7-x86_64/kvm_virt_server.service.debian                                            |
| vinchin-kvm-backup-patch-4.0.4145-RHEL.7-x86_64/kvm_backup_service.service                                                |
| vinchin-kvm-backup-patch-4.0.4145-RHEL.7-x86_64/kvm_backup_service.service.old                                            |
| vinchin-kvm-backup-patch-4.0.4145-RHEL.7-x86_64/kvm_backup_service.service.debian                                         |
| vinchin-kvm-backup-patch-4.0.4145-RHEL.7-x86_64/kvm_backup_watch_dog.service.debian                                       |
| vinchin-kvm-backup-patch-4.0.4145-RHEL.7-x86_64/kvm_backup_watch_dog.sh                                                   |
| vinchin-kvm-backup-patch-4.0.4145-RHEL.7-x86_64/kvm_backup_patch_install                                                  |
| vinchin-kvm-bac <u>kup-patch-4-0-4145-RHFL 7-x86_64/kvm_backup_patch_uni</u> nstall                                       |
| [root@rhev3 ~]# cd vinchin-kvm-backup-patch-4.0.4145-RHEL.7-x86_64                                                        |
| [root@rhev3 vin <del>chin-kvm-backap-patch-4.0.4145-N/EL.7-x00_04]# ls</del>                                              |
| bin kvm_backup_patch_install kvm_backup_service kvm_backup_service.service.debian kvm_backup_watch_dog.service.debian     |
| conf kvm_backup_patch_uninstall kvm_backup_service.service <u>kvm_backup_service service م</u> اط kvm_backup_watch_dog.sh |
| [root@rhev3 vinchin-kvm-backup-patch-4.0.4145-RHEL.7-x86_64] //kvm_backup_patch_install                                   |
| check the installation environmentdone                                                                                    |

#### Install Backup Node (Optional)

A backup node is an individual backup server without web console, it is managed by the web console of vinchin backup server.

In large virtualization environment with large volume of data, computing resources and network resources are limited. How to effectively backup the VMs and occupy the minimal resources, Vinchin adopts "multiple backup nodes" method.

Deploying multiple backup nodes in large environment can split the overall computing and storage resources in backup server to realize a horizontal expansion of the resources. Also doing backup concurrently from multiple backup nodes can increase the network transmission bandwidth exponentially and make your backup much faster.

Record Vinchin backup node iSO file vinchin-node\_enterprise-4.0.xxxx.iso to USB disk or CD, detailed installation steps please follow chapter "**Record iSO File**".

Note: There is no web console on backup node, all backup nodes are managed by the web console of backup server.

The backup node's IP address shall be different from the backup server, but make sure they are connected with each other.

After the backup node is installed successfully, you can login the backup node's OS to modify config files.

#### Backup node OS username: root Password: 12345678

CentOS Linux 7 (Core) Kernel 3.10.0-514.6.2.el7.x86\_64 on an x86\_64 localhost login: root Password: [root@localhost ~]# \_

Edit config file: vi /etc/common\_server.conf.xml

#### [root@localhost ~]# vi /etc/common\_server.conf.xml

Modify the server\_ip and database\_ip to Backup Server's IP address.

| xml version="1.0" encoding="UTF-8" ?                                       |
|----------------------------------------------------------------------------|
| <common-server-conf></common-server-conf>                                  |
| <install_path><opt< install_path="" vinchin<=""></opt<></install_path>     |
| <server_ip>0.0.0.0</server_ip>                                             |
| <pre><server_port>zzzzlu</server_port></pre>                               |
| <database_ip>0.0.0.0</database_ip>                                         |
| <database_port>3306</database_port>                                        |
| <database_name>vinchin_db</database_name>                                  |
| <database_user>vinchin</database_user>                                     |
| <pre><database_passwd>yunqi123456</database_passwd></pre>                  |
| <storage_pref ix="">/backup_storage/</storage_pref>                        |
| <pre><control_message_timeout>900</control_message_timeout></pre>          |
| <pre><server_key_name>/etc/vinchin/pt_server.key</server_key_name></pre>   |
| <pre><client_key_name>/etc/vinchin/pt_client.key</client_key_name></pre>   |
| <pre><certificate_pem>/etc/vinchin/certificate.pem</certificate_pem></pre> |
| <private_key_pem>/etc/vinchin/private_key.pem</private_key_pem>            |
| <log_dir>/var/log/vinchin</log_dir>                                        |
| <conf ig_dir="">/etc/vinchin</conf>                                        |
| <pid_dir>/var/run/vinchin</pid_dir>                                        |
|                                                                            |

Enclose: vi editor often-used command

- i Insert
- esc Exit the editor
- : wq Save & exit

Please reboot the backup node OS after you modify its config files: reboot

#### [root@localhost ~]# reboot

After rebooting the backup node OS, log in the backup server's web console with default **username : admin , password: 123456**. You can view the installed backup node information in the [Resources]  $\rightarrow$  [Backup Node].

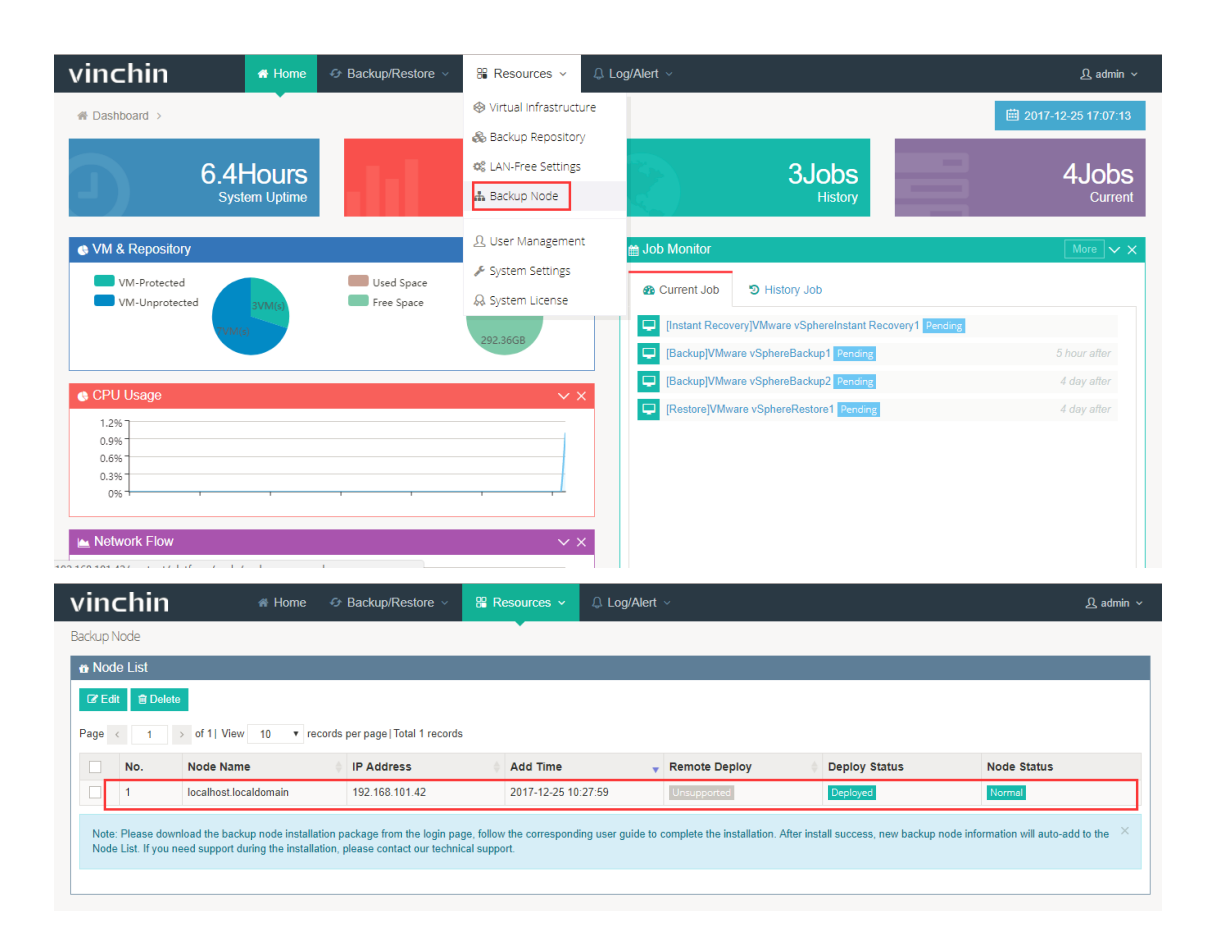

## vinchin

## **Contact Information**

#### Head Office

F14,No.19,3rd Tianfu Street, Hi-Tech Zone,Chengdu,China. P.C.610041

#### Sales

Tel:+86-28-85530156 Email:sales@vinchin.com

#### Support

Tel:+86-400-9955-698 Email:support@vinchin.com

#### Website

www.vinchin.com